#### **BOKNINGAR & AVBOKNINGAR**

### https://friskamusklermassage.valei.com/ SKAPA FÖRST ETT KONTO HOS VALEI: Använd länken ovan: sedan kan du sköta allt genom att Logga in på "Mina Sidor"; där ligger alla dina bokningar... STEG 1 (Konto & Bokning)

På kontot finns sedan alla dina uppgifter om E-post och lösenord. Gå sedan in på Mina Sidor samt Mina Bokningar

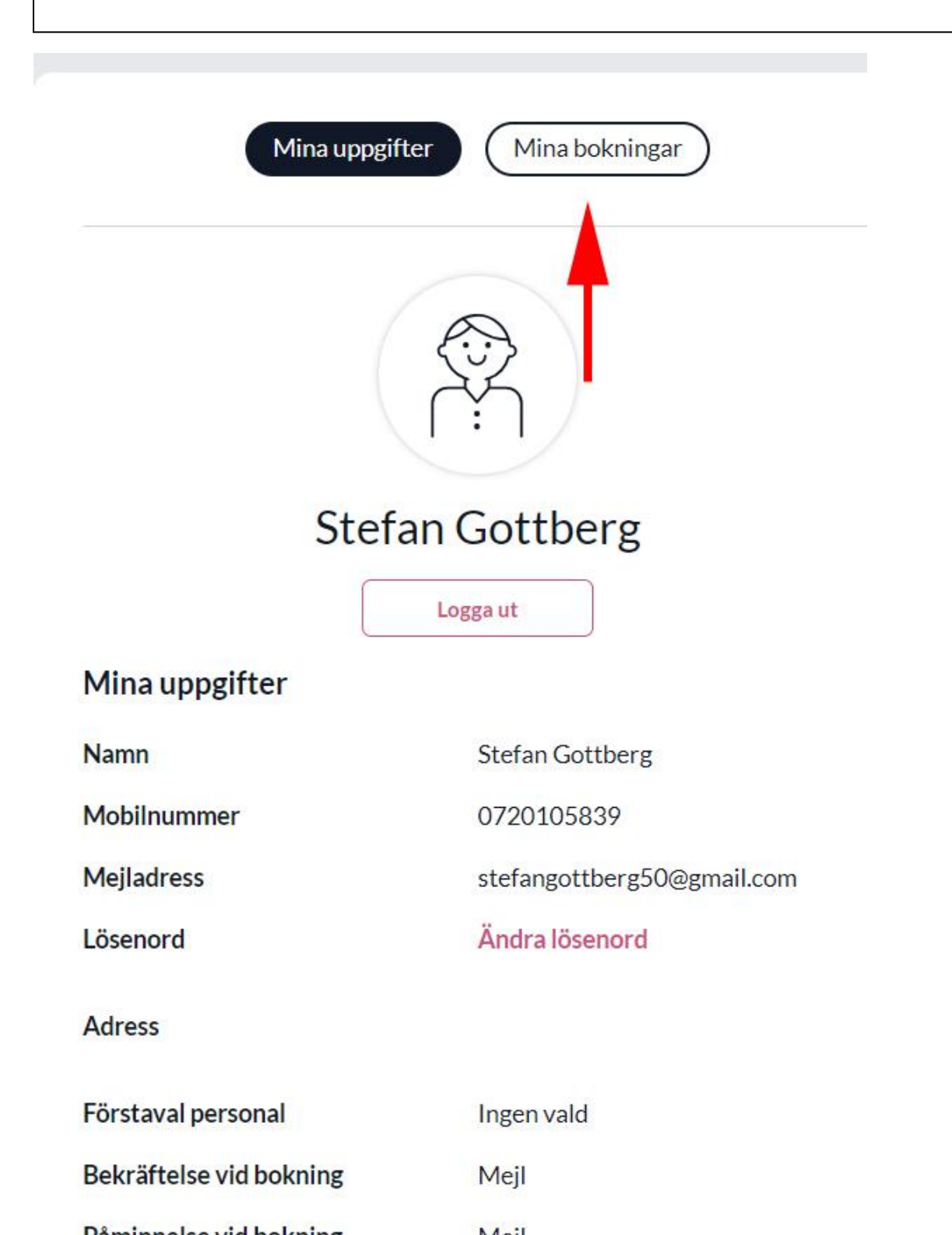

1

|                               | **** | <b>4,9</b> Fantastiskt<br>176 betyg | O Mina sidor     |
|-------------------------------|------|-------------------------------------|------------------|
|                               |      |                                     |                  |
| Mina uppgifter Mina bokningar |      |                                     |                  |
| Tidigare bokningar            |      |                                     |                  |
|                               |      | Pow                                 | ered by: 📎 valei |

## STEG 2 (vad vill jag boka)

#### Välj om det är Behandlingar eller Träning

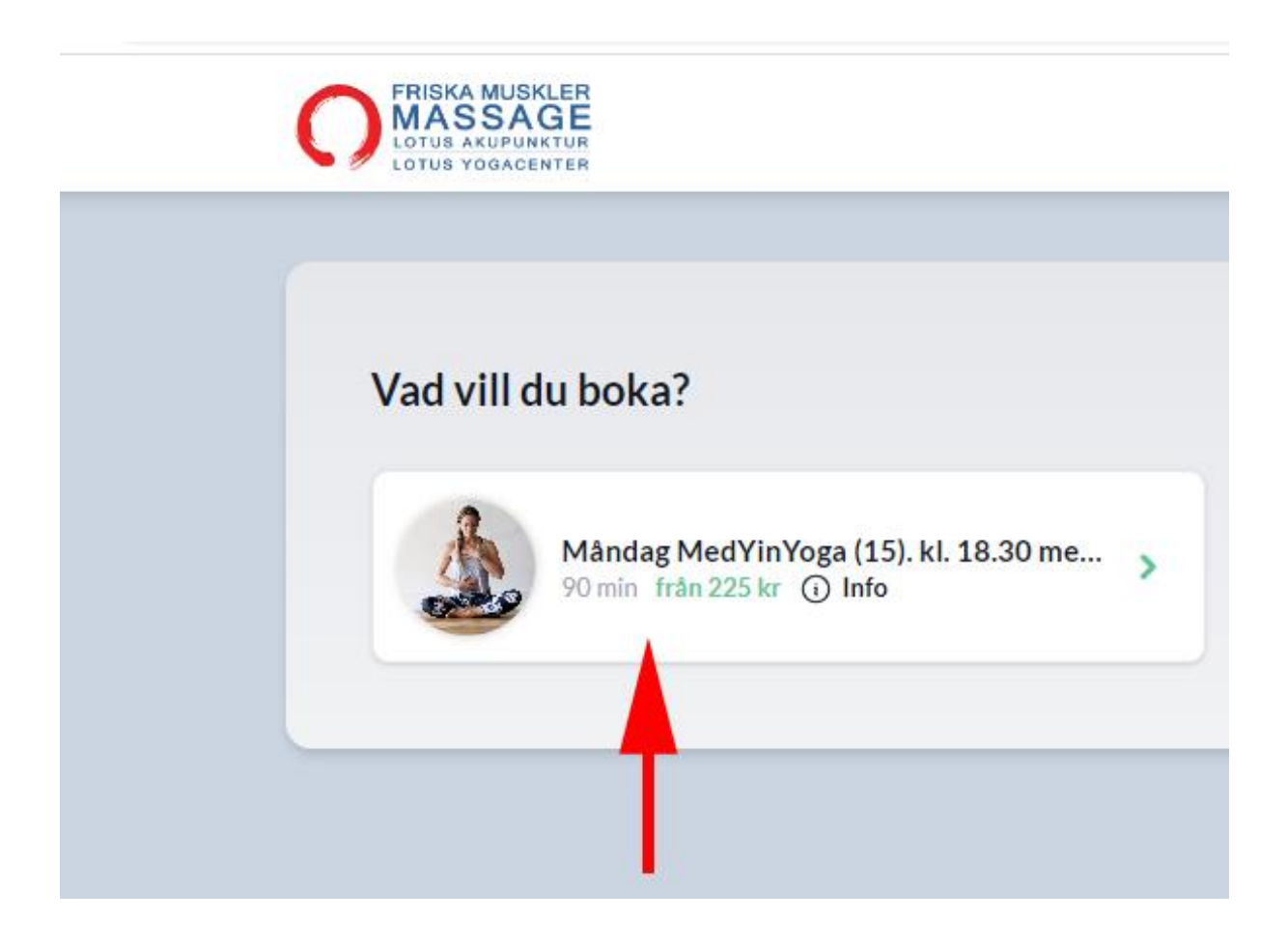

# STEG 3 (Bekräfta din bokning) Slutför bokning

| från 225 kr  |  |
|--------------|--|
|              |  |
| Ø            |  |
|              |  |
|              |  |
| ejl:         |  |
| oss att veta |  |
| h            |  |
|              |  |
|              |  |

### Bekräfta din bokning

Bokningsvillkor Friska Muskler Massage & Lotus YogaCenter Du behöver avboka senast 10 timmar innan din bokade tid eller bokade klass. Uteblivet besök, sen ankomst eller sen avbokning debiteras med full kostnad/avgift.

### Vald tjänst

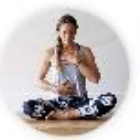

Tisdag SensingYoga (15) kl. 19.15 med Inger

### Vald personal

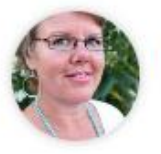

Inger Massage-, Spa- Hud- & yogaterapeut

| Datum | Tisdag 19 september |
|-------|---------------------|
| Tid   | 19:15               |
| Längd | 90 min              |
| Pris  | från 225 kr         |

Slutför din bokning

前

## **AVBOKNING**

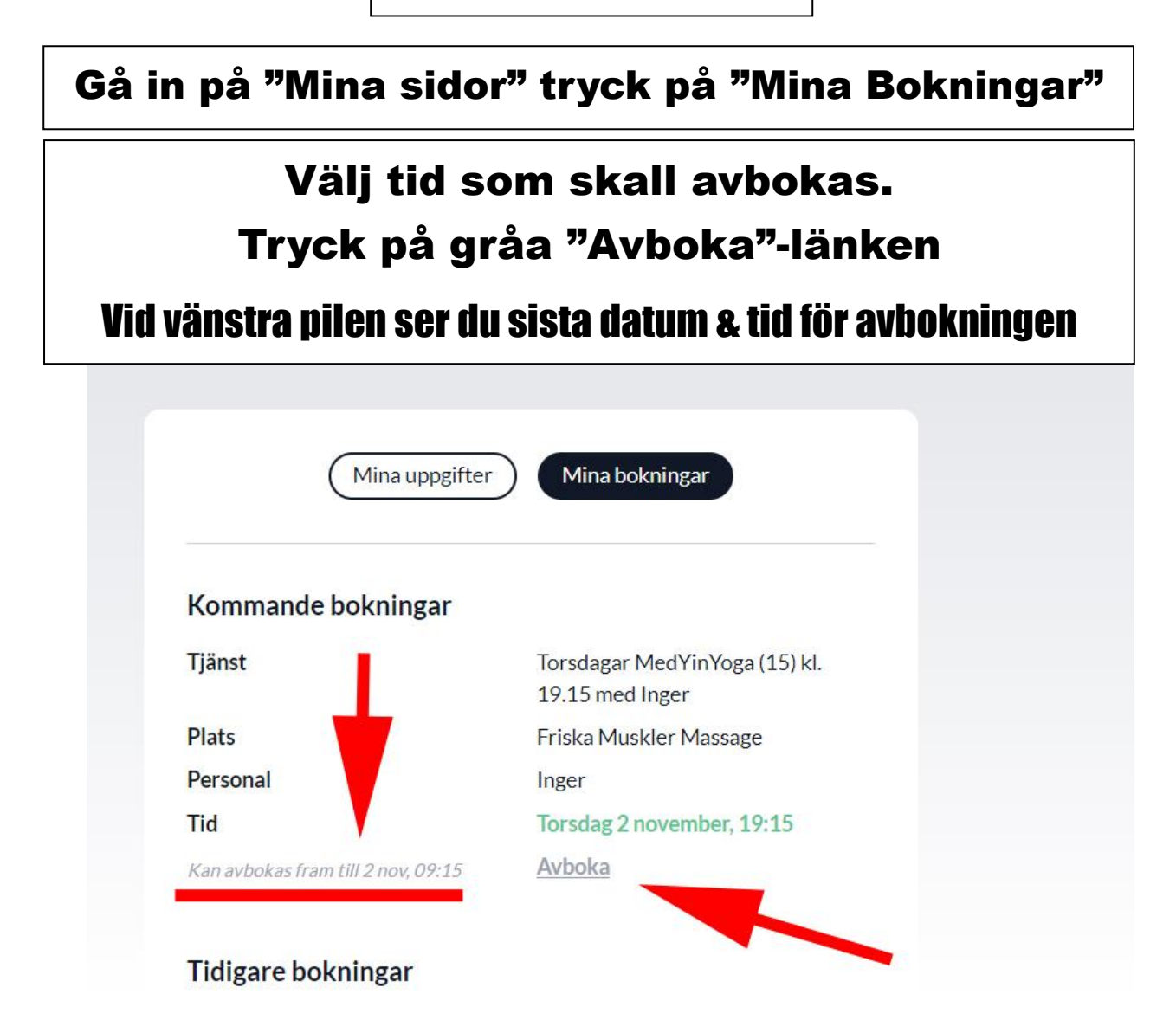

## Tryck på röda "Avboka"-knappen

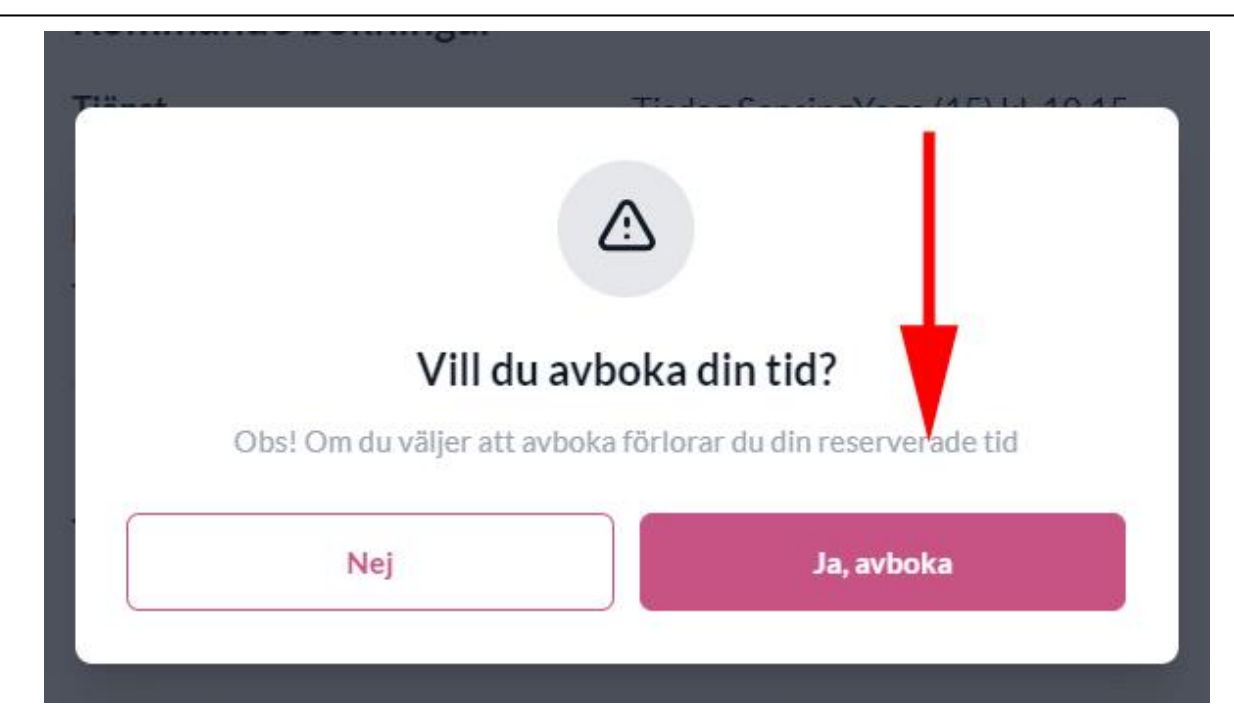